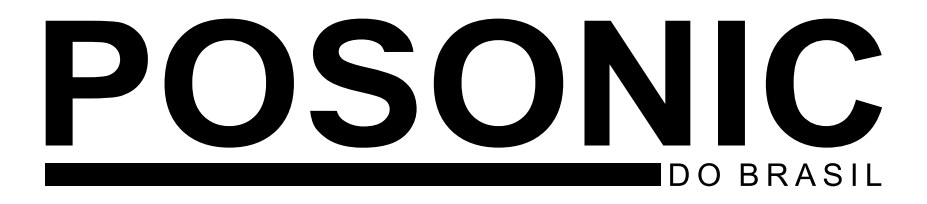

# Manual do Usuário NVR

Modelo: 5004

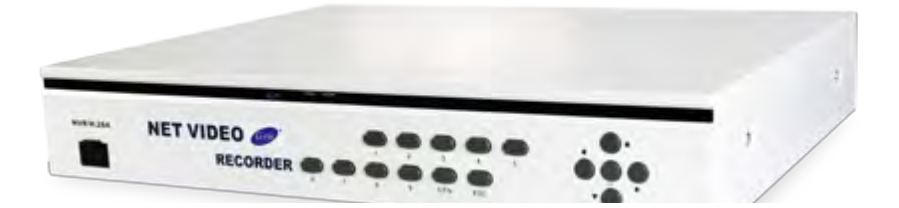

www.POSONIC.com.br

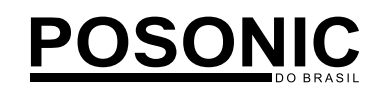

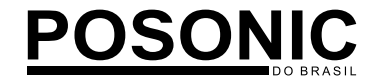

### Iniciando o NVR

### Sumário

| Iniciando o NVR                       | 1  |
|---------------------------------------|----|
| Tela Principal                        | 3  |
| Configuração Geral - Sistema          | 4  |
| Configuração Geral - Gravar           | 5  |
| Configuração Geral - Vídeo            | 5  |
| Configuração Geral - Rede             | 6  |
| Configuração Geral - Alarme           | 7  |
| Configuração Geral - Manutenção       | 8  |
| Configuração Geral - Gravar           | 8  |
| Pesquisa de Gravação, Edição e Backup | 9  |
| Observações                           | 10 |

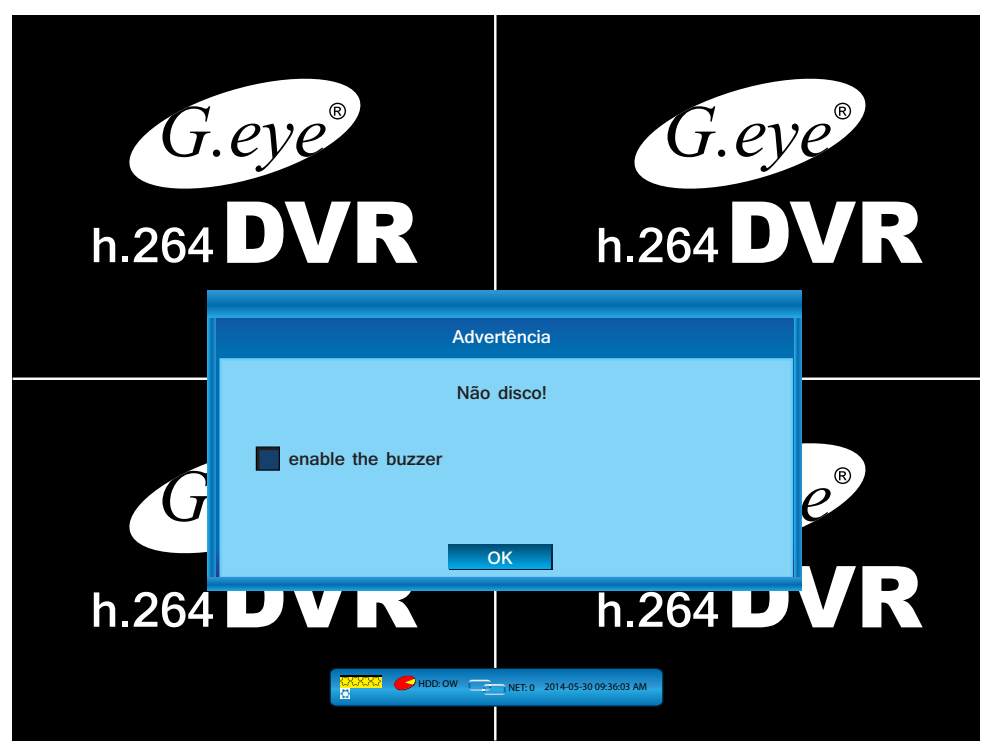

Aviso de sem HD, quando presente o HD é necessário fazer a formatação no HD como no quadro abaixo.

Na seleção de Wizard, seiga as opções para configurar o equipamento.

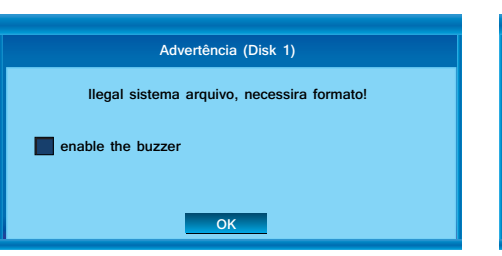

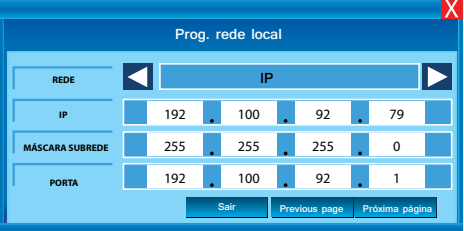

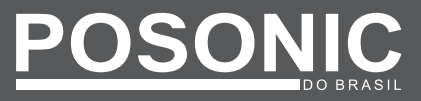

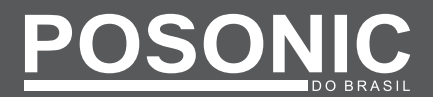

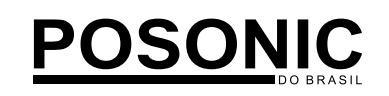

Configuração dop NVR na rede temos 2 opções colocando em DHCP o equipamento reconhece o IP na rede o qual ele vai trabalhar lembrando que após detectar o IP selecione a opção IP para que não mude.

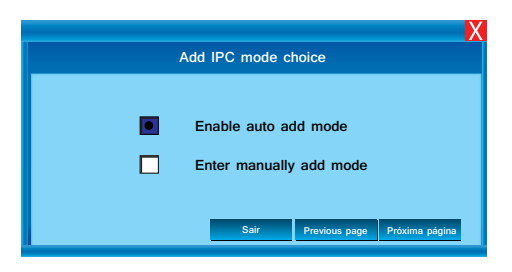

Nesta página temos a opção de detectar as câmeras automaticamente ou detectar manualmente, lembrando que tanto o NVR quanto as câmeras tem que estar na mesma faixa de rede. para isso utilize o programa de manutenção UC para ajudar na configuração das câmeras.

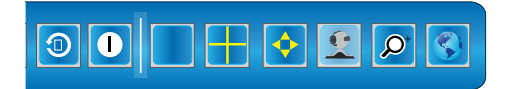

Ícone para adicionar as câmeras manualmente, clique no e clique em ADD abrirá uma tela para selecionar a câmera com a lista de IP como nas figuras a seguir.

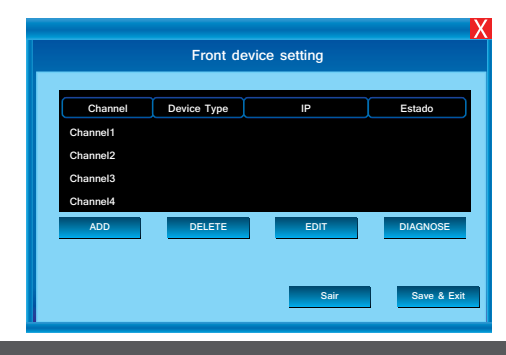

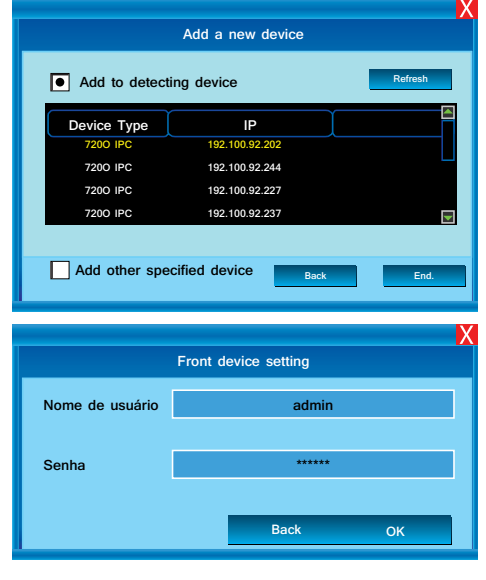

Configuração geral de rede do equipamento

|                              | ī | <br>     |                   |  |
|------------------------------|---|----------|-------------------|--|
| $\bigcirc \bigcirc \bigcirc$ |   | <b>9</b> | $\mathcal{O}^{+}$ |  |
|                              |   |          |                   |  |

| Net Setting     |  |     |  |     |      |     |        |    |
|-----------------|--|-----|--|-----|------|-----|--------|----|
| Network         |  |     |  |     | LIG. |     |        |    |
| REDE            |  |     |  |     | IP   |     |        | ►  |
| ENDEREÇO IP     |  | 192 |  | 100 |      | 92  | 190    |    |
| MÁSCARA SUBREDE |  | 255 |  | 255 |      | 255 | 0      |    |
| PORTA           |  | 192 |  | 100 |      | 92  | 1      |    |
| ENDEREÇO DNS    |  | 192 |  | 168 |      | 1   | 1      |    |
| PORTO HTTP      |  |     |  |     | 8079 | •   |        |    |
| PORTO COMANDO   |  |     |  |     | 5079 | •   |        |    |
| PORTO MEDIA     |  |     |  |     | 6079 | )   |        |    |
| MOBILE PORT     |  |     |  |     | 7050 |     |        |    |
| UPnP            |  |     |  | l   | .IG. |     |        | >> |
| Domain Name     |  |     |  |     |      |     |        |    |
|                 |  |     |  |     | APP  |     | Cancel |    |

# **Tela Principal**

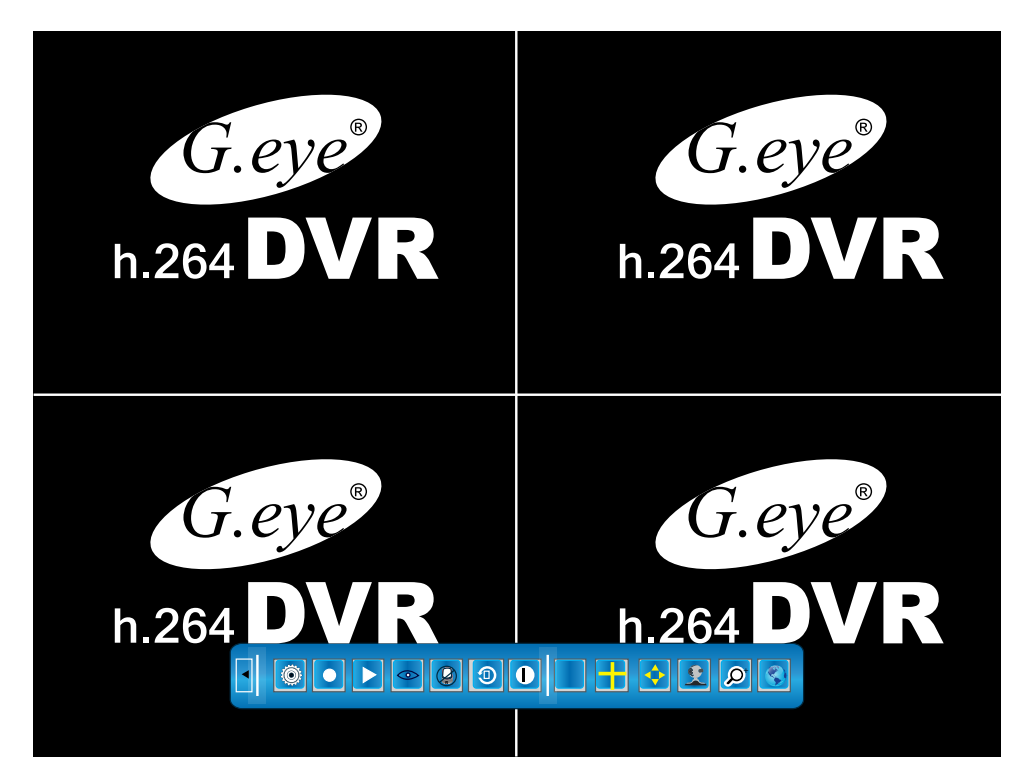

Ao clicar 2 vezes com o botão direito do mouse mostrará o menu principal do NVR.

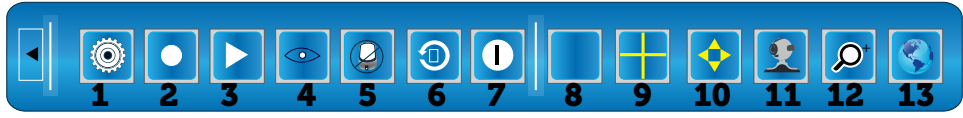

- 1 Configuração
- 2 Gravação manual
- 3 Pesquisa de gravação
- 4 Controle de Speed Dome (PTZ)
- 5 Apagar alarme
- 6 Reprodução rápida de gravação
- 7 Desligar o NVR (Sempre desligue pelo menu)
- 8 Visualização de apenas 1 canal
- 9 Visualização de 4 canais simultâneos
- 10 Ajuste de imagem na tela
- 11 Adicionar câmera manualemte
- 12 Busca automática de câmera
- 13 Configuração geral de rede

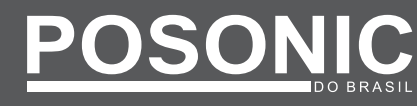

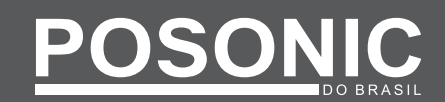

POSONIC

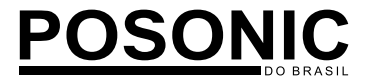

# Configuração Geral - Sistema

#### No ícone <u>Sistema</u> temos as seguintes configurações: **1ª Pagina**

POSONIC

| Sistema Gravar       | Video         Rede         Alarme         Manutenção         Gravi | )<br>ar               |
|----------------------|--------------------------------------------------------------------|-----------------------|
| IDIOMA               | Português                                                          | $\blacktriangleright$ |
| ORIGEM DO VÍDEO      | ▲ NTSC                                                             |                       |
| CONFIGURAR VGA       | ▲ 1440X900@60Hz                                                    | >>                    |
| FORMATO DATA/HORA    | 12-Horas                                                           | ►                     |
| CONFIGURAR DATA/HORA | 2014-01-14 05:23 PM                                                | >>                    |
| DST                  | OFF                                                                | >>                    |
| HDD OVERWRITE        | ON                                                                 | ►                     |
|                      | Próxima página >                                                   |                       |
|                      |                                                                    |                       |
|                      |                                                                    |                       |
|                      |                                                                    | _                     |

- Idioma: Português;
- Origem de Vídeo: NTSC;
- Configuração de VGA: 1280x1024 (padrão monitor LED);
- Formato de Data e Hora: 12 ou 24 horas;
- Configuração de Data/Hora: Ajuste de tempo do sistema;
- DST: Horário de verão;
- HDD Overwrite: Se ON quando HD cheio sobrescreve as gravações;

### Próxima página >

#### 2ª Pagina

| Sistema             | Video Reds Atama Atama                 |  |  |  |
|---------------------|----------------------------------------|--|--|--|
| END. USER           | >>                                     |  |  |  |
| DEL. USER           | >>                                     |  |  |  |
| ONLINE USER MANAGER | >>>>>>>>>>>>>>>>>>>>>>>>>>>>>>>>>>>>>> |  |  |  |
| ADMIN. AUTORIDADE   | LOGIN UTILIZADOR admin                 |  |  |  |
| CONFIGURAR SENHAS   |                                        |  |  |  |
| Dispositivo Nº      | 1                                      |  |  |  |
| PREVIEW DO CRUZEIRO | ✓ OFF >>>                              |  |  |  |
|                     | Próxima página ≫                       |  |  |  |
|                     |                                        |  |  |  |
|                     |                                        |  |  |  |

- End. User: Acrescenta novos usuários no sistema. Limite de 7 usuários (é necessário apagar todos antes de adicionar);
- Del. User: Apaga usuários existentes;
- Online User Manager: Usuários logados no sistema
- Admin. Autoridade: Configura as permissões dos usuários (privilégios) de acesso ao NVR;
- Configura Senha: Vincula ao usuário cadastrado, uma senha de acesso de acordo com suas permissões;
- Dipositivo Nº: Número do NVR instalado no local;

### Próxima página >

### 3ª Página

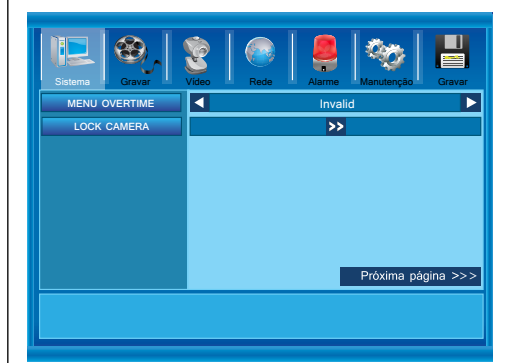

- Timeout de menu: Tempo em que fica aberto o menu com a senha digitada.
- Definição do canal bloqueio: Ao bloquear o canal, nenhum dos usuários terá acesso a visualizar o mesmo. Somente o modelo 7216 que tem configuração independente para cada usuário é possível fazer bloqueio individual de canais em cada usuário.

### Configuração Geral - Gravar

• Canal de vídeo: Seleciona qual o canal será

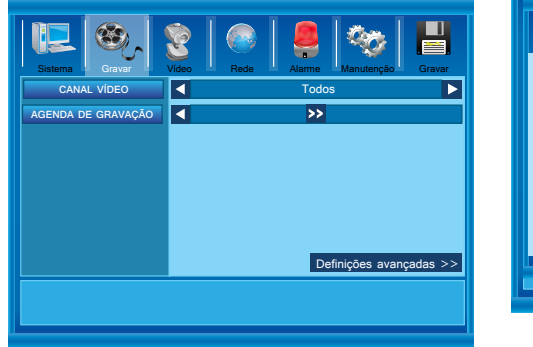

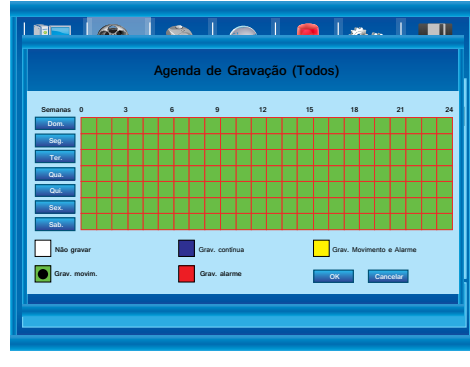

configurado, se selecionado apenas o canal 1, todas as alterações serão para o canal 1. É possível configurar todos os canais ao mesmo tempo, selecionando a opção "Todos";

• Agenda de gravação: Nesta opção configuramos se o NVR vai gravar por movimento, continuo, alarme ou não gravar. Pode-se gravar mais de uma opção em horários diferentes, como por movimento e após um determinado horário continuo de acordo com o quadro abaixo.

# Configuração Geral - Vídeo

No ícone de Vídeo temos as seguintes configurações:

#### 1ª Pagina

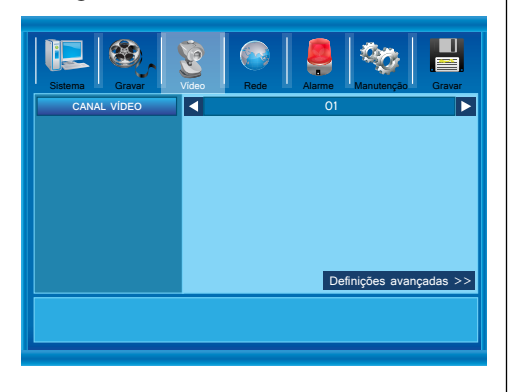

• Canal de vídeo: Seleção de qual canal será configurado;

### Obs: Algumas opções são exclusivas para o modelo 7216

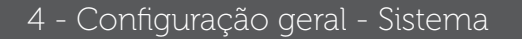

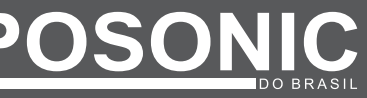

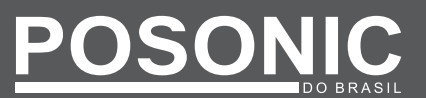

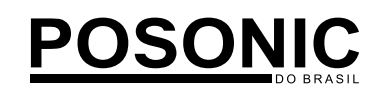

# Configuração Geral - Rede

No ícone de Rede temos as seguintes configurações: **2ª Pagina** 

#### 1ª Pagina

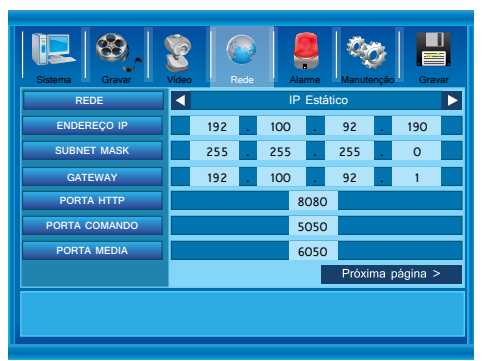

- Rede: Temos duas opção, DHCP onde o equipamento procura o IP disponivel na rede e IP Estático onde é fixado o IP para o NVR recomendamos utilizar o IP estático.

- Endereço IP: Coloque o endereço com a mesma faixa de rede utilizado na rede local sem repetir os três ultimos números para não dar conflito. Ex. IP da rede 192.168.1 - IP do NVR 192.168.100.

- Gatway: O mesmo da rede local.
- Porta HTTP: De fábrica é 80 é necessário mudar para 8080 ou opcional.

• Porta comando: De fábrica 5050 para verificação de senha.

• Porta media: De fábrica 6050 para abertura de vídeo/áudio.

### Próxima página >

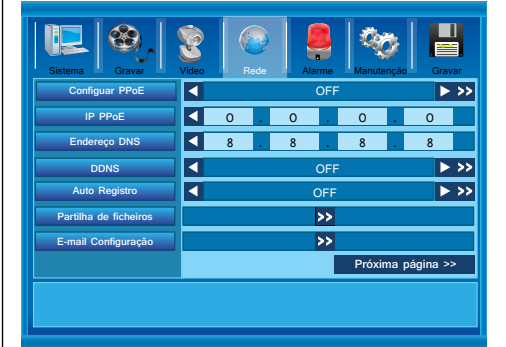

- **Configuração PPoE**: Quando o modem ADSL e ligado diretamente no NVR o equipamento válida o acesso.
- IP PPoE: O ip do modem sempre na mesma faixa de rede.

• Endereço DNS: É recomendado a utilização do IP 8.8.8.8.

• DDNS: Dóminio particulares Dyndns, NoIP entre outros, estes não são domínios próprios dos NVRs, se for usar o domínio próprio do NVR, deixe OFF.

• Auto registro: Utilização do servidor externo com ip fixo.

• Partilhar ficheiro: Habilita o compartilhamento da imagem do hd na rede

• Email configuração: Cadastro de email para envio de alarmes e eventos.

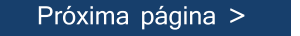

#### 3ª Página

| Sistema           | Video Rede Alarme Manutenção | Gravar   |
|-------------------|------------------------------|----------|
| PORTA TELEMÓVEL   | 7050                         |          |
| UPnP              | OFF                          | ► >>     |
| DDNS especiales   | ON                           | ► >>     |
| FConfigurando FTP | OFF                          | ▶ >>     |
| ACESSO IP         | Inibido                      | ► >>     |
| SYNC TEMPO        | OFF                          | ► >>     |
|                   | Próxima pág                  | jina >>> |

• Porta telemóvel: Porta de acesso via celular e tablet, sempre libere a porta e utilize o software Meye Pro (ou outro compatível) para visualização. Usuário e senha do próprio NVR.

POSONIC

- UPnP: Plug em Play do sistema onde procura a porta e IP disponível.
- DDNS especiais: Domínio próprio do NVR se for utilizar habilite e consulte o manual de rede para te orientar nos procedimentos.
- Fconfigurando FTP: Para servidores FTP de backup.
- Sync tempo: Sincroniza hora com provedor via rede diariamente.

### Configuração Geral - Alarme

No ícone de Alarme temos as seguintes configurações:

#### 1ª Pagina

| Sistema Gravar            | Video Rede Alarme | anutenção Gravar |
|---------------------------|-------------------|------------------|
| CA ENT. ALARMA            | O1                |                  |
| TIPO ENT ALARMA           | N.A.              |                  |
| TRATAR EVENTOS            | >>                |                  |
| Relógio Zoom              | ON                | ► >>             |
| Ação de anomalie de disp. | >>                |                  |
| No Disc Startup Action    | OFF               |                  |
|                           |                   |                  |

• N.Entrada de alarme: 4 entradas de alarmes somente mod.7216

• Tipo ent. alarme: Estado do contato NA ou NF. do rele.

• Tratar evento: Em acionamento de alarme aciona a gravação, preset de speed dome, pop-up do canal, aciona saída de alarme, beep, upload da imagem, envio de email ou backup via FTP.

• Formato de Data e Hora: Horas em 12 ou 24 horas

- Relógio Zoom: Zoom da câmera em alarme
- Popup de alarme: Abertura da tela em alarme.
- Ação de anomalia de dispositivo: Temos três opções de alarme HD Cheio, Rede Desconectada e Conflito de IP, sempre que houver uma desta opção no NVR ele gera o beep. Para cancelar desative o alarme. Isso não para o beep de conflito existênte somente os futuros, para desativar entre no menu principal do NVR e clique na opção de Apagar alarme.
- No Disc Startup Action: Ação na falha do NVR reinicia o sistema.

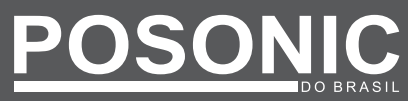

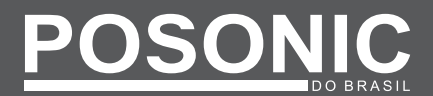

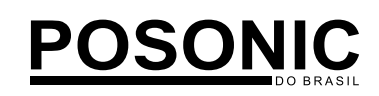

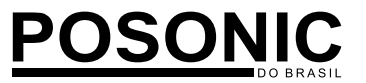

### Configuração Geral - Manutenção

No ícone de Manutenção temos as seguintes configurações:

#### 1ª Pagina

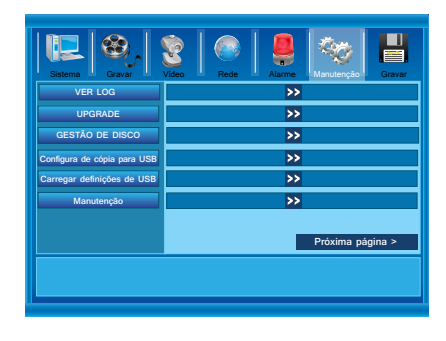

- Verlog: -Visualiza os acesso no NVR.
- Upgrade: Atualização do equipamento via firware do fabricante.

- Gestão de disco: Verificação dos dispositivos de backup HD e pendrive. Formata o disco para utilização no NVR fornece informações de espaço do disco.

- Configura de cópia de USB: Dowload de arquivo de bakup.
- Carrega definição de USB: Upload de arquivo de backup.
- Manutenção: Horário de boot no NVR. Programando essa função, o NVR será reinicializado na data e hora preestabelecida.

Próxima página >

2ª Pagina

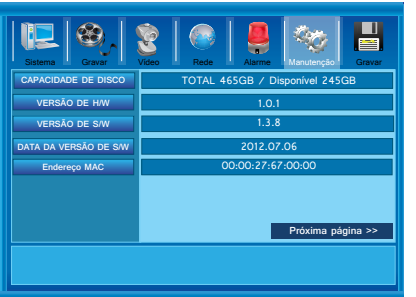

- Capacidade de disco: Visualiza o tamanho do HD e quanto de espaço tem disponível.
  Versão de H/W: Versão do Hardware.
- Versão do S/W: Versão do Software
- Endereço MAC: Endereço de identificação do equipamento.

# Configuração Geral - Gravar

No ícone de Gravar temos as seguintes configurações:

- Gravar e Sair: Grava as alterações e sai do menu.
- Sair: Sai do menu e não salva as alterações.
- Rest. Faltas: Restaura algumas configurações de fábrica.

- Logout: Sai do login de configuração sendo necessário logar novamente para ter acesso ao menu.

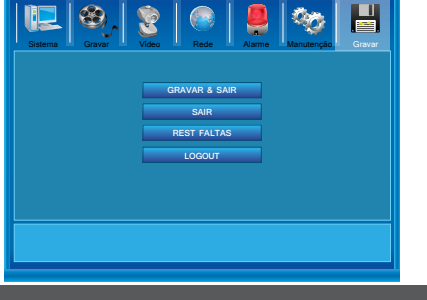

### Pesquisa de Gravação, Edição e Backup

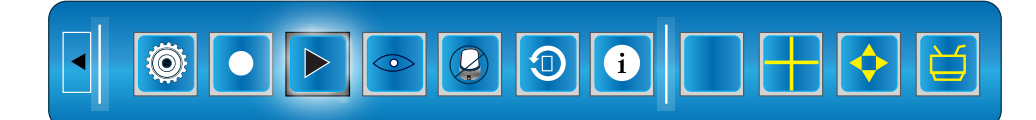

Ao clicar no ícone de pesquisa de gravação irá abrir uma janela para busca de gravação com o mês, dia e hora desejada como no quadro abaixo.

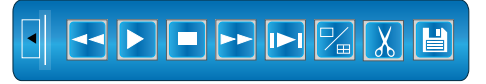

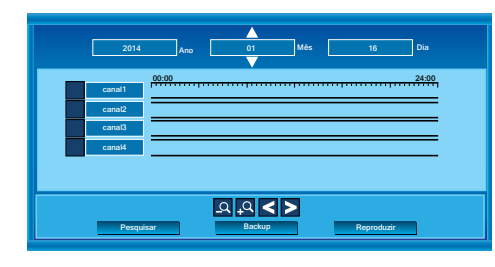

Assim que selecionou o Ano, mês, dia e canais clique em Pesquisar para buscar as gravações existentes no HD, que será demonstrado no quadro de horas no centro da janela de busca.

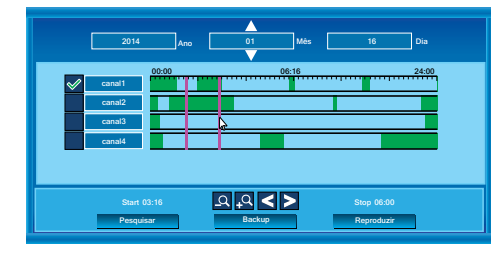

Em seguida temos duas opções, a primeira permite visualizar a gravação do que foi selecionado, a segunda seria fazer o backup.

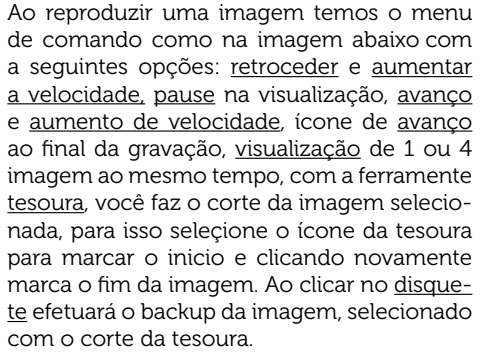

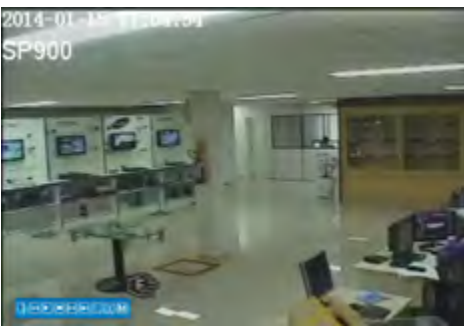

8 - Configuração geral - Manutenção

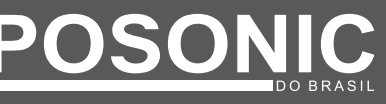

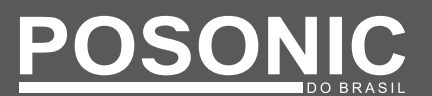

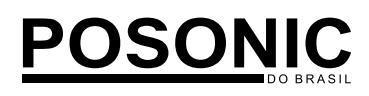

# Observações

### Acompanha o equipamento:

- Aparelho NVR
- Fonte de Alimentação 12 Volts
- Mouse

### Especificações NVR 5004:

- Canais de Vídeo: 4 canais
- Compressão de gravação H.264.
- Sistema operacional: Linux.
- Domínio próprio, Dynsdns, No-ip e outros.
- Frames em 720 linhas.
- Bakup via USB e Rede.
- 4 Canais de áudio.
- Zoom digital na imagem.
- Transmissão de imagem TCP/IP, DDNS,

### PPoE e FTP.

- Visualização via celular software Meye Pro.
- Visualização via browse.
- Controle PTZ.
- Mosaico em imagem.
- Gravação por movimento, continuo, alarme e manual.
- Envio de alarme para email.
- Saída de vídeo: BNC e VGA HDMI
- Software de intergração CMS.
- Menu em icone com controle por mouse.

- Alarme de problemas no sistema.
- Temperatura de operação: -10º a 50ºC
- Armazenamento: 1 Hd de até 2 Tb Sata
- Fonte de alimentação externa de 12 Volts.

Não mantenha o equipamento em locais húmido ou abafado, recomendamos a utilização de nobreak, e proteção contra descarga elétricas.

\* Hd´s recomendados: Seagate e Wester Digital.

# Importante: Usuário: admin Senha: 123456

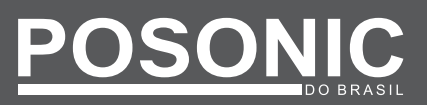